# **UVAFinance**

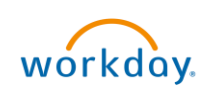

## **Cancel Delegation Overview**

This Quick Reference Guide (QRG) is designed to walk **employees** through how to cancel a delegation in Workday. On the My Delegations screen, you can cancel a delegation from the Current Delegations tab or the Delegation History tab.

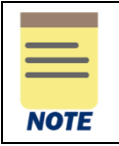

You can only cancel delegations that are submitted and in-progress, not approved. If you want to change or update an existing delegation that has been approved, refer to the Access/Manage Existing Delegations section in the Delegate Workday Transactions QRG.

### **Cancel Delegation**

On the Workday **Home** screen:

- 1. Type **My Delegations** in the Search field.
- 2. Select the **My Delegations** report from the **Search Results**.

|      | You can also access My Delegations from your Inbox > My Tasks. |  |  |  |  |  |  |
|------|----------------------------------------------------------------|--|--|--|--|--|--|
| HINT | → My Tasks I+                                                  |  |  |  |  |  |  |
|      | All Items                                                      |  |  |  |  |  |  |
|      | S Filters ✓                                                    |  |  |  |  |  |  |
|      |                                                                |  |  |  |  |  |  |
|      | Bulk Approve                                                   |  |  |  |  |  |  |
|      | A Manage Delegations                                           |  |  |  |  |  |  |

#### On My Delegations screen:

3. Click the Manage Delegations button.

#### On the Manage Delegations screen:

- 4. Under the **Action** column, select the **Related actions** (ellipsis) button next to the delegation you want to cancel.
- 5. From the related actions, select **Business Process > Cancel**.

|   | Pending Actions 1 item    |          |                |               |              |                       |          |     |     |  |  |  |  |
|---|---------------------------|----------|----------------|---------------|--------------|-----------------------|----------|-----|-----|--|--|--|--|
|   | Action                    |          | Effective Date |               | Initiated On |                       | Due Date |     | C   |  |  |  |  |
|   | Delegation for 07/22/2022 |          |                |               |              |                       |          |     | ×   |  |  |  |  |
|   |                           | Actions  |                | Action        | Event        |                       |          | XII | PDF |  |  |  |  |
| l | Business Pro              |          | cess > <       | > Cancel      |              | Richard on 07/22/2022 |          |     | -   |  |  |  |  |
|   |                           | Favorite | >              | Test Rule     |              |                       |          |     |     |  |  |  |  |
|   |                           |          |                | View Remainin | g Process    | L                     |          |     |     |  |  |  |  |

OR

Repeat steps 1 & 2.

- On My Delegations screen:
  - 3. Click the Delegation History tab.

#### In the **Delegation History** table:

4. Under the **Action** column, select the **Related actions** (ellipsis) button next to the delegation you want to cancel.

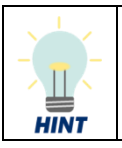

You can check to see if your delegation is in-progress by viewing the status column. If the status is **In Progress**, the delegation can be cancelled.

5. From the related actions, select **Business Process > Cancel**.

| Delegation History 4 items     |                              |          |                     |                 |  |  |
|--------------------------------|------------------------------|----------|---------------------|-----------------|--|--|
| Action                         |                              |          |                     | Active          |  |  |
| Delegation for I on 07/22/2022 |                              |          |                     |                 |  |  |
| Delegation for on 07/19/2022   | Actions                      |          | Action Event        |                 |  |  |
| Delegation for on 07/19/2022   | Business Process<br>Favorite | > <<br>> | Cancel<br>Test Rule | asining Process |  |  |

You have successfully completed this task.